# Standortlöschung mit der Cisco Business Mobile App

### Ziel

In diesem Artikel wird die neue Funktion zum Löschen von Websites in der Cisco Business Mobile-App, Version 1.4 und höher, erläutert.

### Unterstützte Geräte | Software-Version

• Mobile Business-Anwendung von Cisco | 1,4

#### Einleitung

In Cisco Business Mobile App Version 1.4 wurde eine neue Funktion hinzugefügt, mit der Sie eine Site innerhalb der App löschen können.

Vor der Version 1.4 der mobilen App war die einzige Möglichkeit, eine Website zu entfernen, die Deinstallation und Neuinstallation der App. Bei einer Deinstallation der App würden alle Daten gelöscht, und Sie müssten alle von der App verwalteten Netzwerke zurücksetzen und erneut bereitstellen. Wenn Sie mehrere Standorte hatten, war dies häufig keine Option.

Mit der Cisco Business Mobile App Version 1.4 und höher können Sie jetzt mit der Option zum Löschen eines bestimmten Standorts mehrere Standorte gleichzeitig verwalten.

# Site-Löschung

#### Schritt 1

Navigieren Sie in der Cisco Business Mobile App zum Menü All Sites (Alle Standorte).

| n 6 6 + ·              | 🖱 🏶 🛋 🛢 99% 12:57 |
|------------------------|-------------------|
| All Sites              | + Add Site        |
| CbwWifi6 La            | b USA             |
| Branch Office          | e USA             |
| START SCANNING DEVICES |                   |
|                        |                   |
|                        |                   |
|                        |                   |
| A1 ()                  | )                 |
|                        | p More            |

Schritt 2

Klicken Sie auf die **3 Punkte** neben der Site, die Sie löschen möchten. In diesem Beispiel ist **Zweigstelle** ausgewählt.

| n (3 (    | 5-0-1         | U 🕈 🗚 🖬 99       | % 12:57 |
|-----------|---------------|------------------|---------|
| All Sites |               | + Ad             | d Site  |
| P         | CbwWifi6 Lab  | USA              |         |
| ALL IS W  | eu 🖉          | No Notifications |         |
| e staat s | Branch Office | USA              | •••     |
|           |               |                  |         |
|           |               |                  |         |
|           |               |                  |         |
|           |               |                  |         |
| ងា        | 0             |                  |         |
| 4         | •             |                  |         |

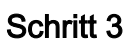

Wählen Sie Löschen aus.

| <b>6</b> 64    | 5-0-1         | II 🕈 🛦 🖬 999            | ⊾ 12:57 |
|----------------|---------------|-------------------------|---------|
| All Sites      |               | + Ad                    | d Site  |
|                | CbwWifi6 Lab  | USA<br>No Notifications | •••     |
| e start s      | Branch Office | Delete<br>USA           |         |
|                |               |                         |         |
|                |               |                         |         |
|                |               |                         |         |
| (CE)<br>Al Son | U HO          | More                    |         |
| •              | •             | -                       |         |

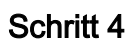

Klicken Sie auf Weiter, um fortzufahren.

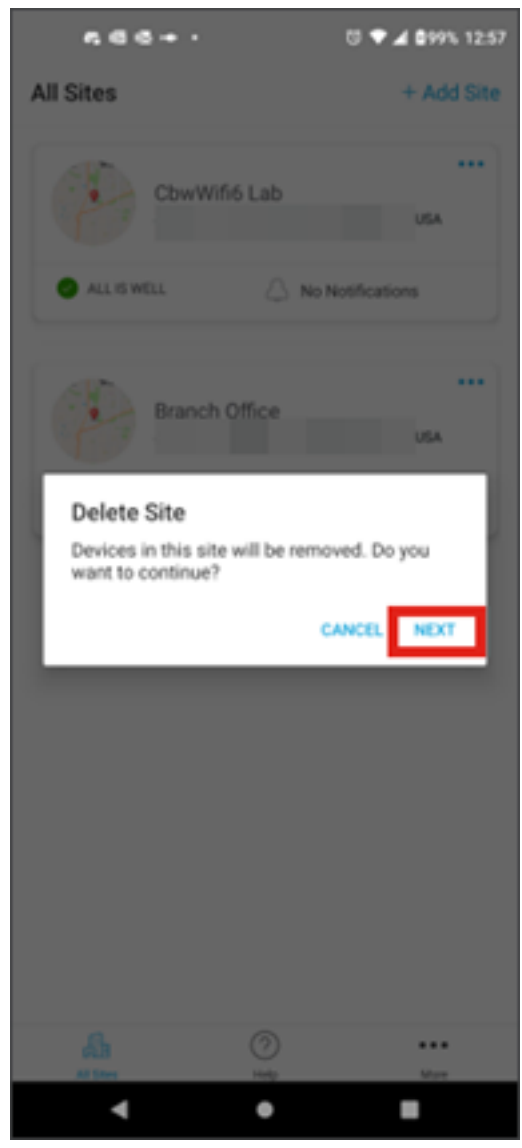

Schritt 5

Klicken Sie auf Bestätigen, um mit dem Löschen der Website fortzufahren.

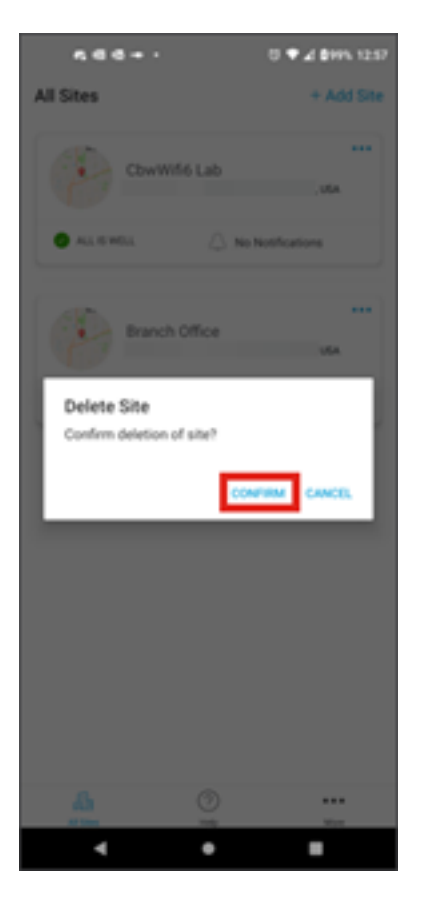

## Schlussfolgerung

Du hast es geschafft! Sie haben einen Standort mit der Cisco Business Mobile-App erfolgreich gelöscht.

Sie benötigen weitere Artikel zur Cisco Business Mobile-Anwendung? Schauen Sie nicht weiter! Klicken Sie auf einen der folgenden Tags, um direkt zu diesem Thema zu gelangen. Viel Spaß!

<u>Überblick Fehlerbehebung Gerätemanagement Firmware-Upgrade Gerät neu starten Sichern und</u> <u>Wiederherstellen Debug-Protokolle VLAN konfigurieren</u>

#### Informationen zu dieser Übersetzung

Cisco hat dieses Dokument maschinell übersetzen und von einem menschlichen Übersetzer editieren und korrigieren lassen, um unseren Benutzern auf der ganzen Welt Support-Inhalte in ihrer eigenen Sprache zu bieten. Bitte beachten Sie, dass selbst die beste maschinelle Übersetzung nicht so genau ist wie eine von einem professionellen Übersetzer angefertigte. Cisco Systems, Inc. übernimmt keine Haftung für die Richtigkeit dieser Übersetzungen und empfiehlt, immer das englische Originaldokument (siehe bereitgestellter Link) heranzuziehen.